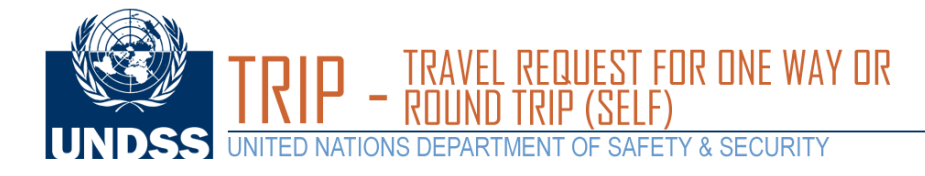

Open a web browser and load the DSS site https://dss.un.org.

Enter your UN email address as your username and enter your password.

## UNITED NATIONS DEPARTMENT OF SAFETY & SECURITY

## Welcome to UNDSS

About This Site
Help
Terms & Condition
Privacy Notice

| This site provides resources such as security clearance requests, travel<br>notification processing and travel advisories for staff members of United<br>Nations departments, agencies, funds and programmes.<br>Please note that access to this site is restricted to UN personnel only.<br>If you have any questions or concerns, please contact us at<br>dsshelp@un.org. Thank you. |          | Registered Users New user? Register Email Address: |
|----------------------------------------------------------------------------------------------------|----------|----------------------------------------------------|
|                                                                                                    |          | Password:<br>Can't log in? Retrieve Password       |
|                                                                                                    |          | Login                                              |
| About This Site                                                                                                    | About Us |                                                    |

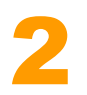

Once logged in, select **TRIP** icon at the bottom of the page

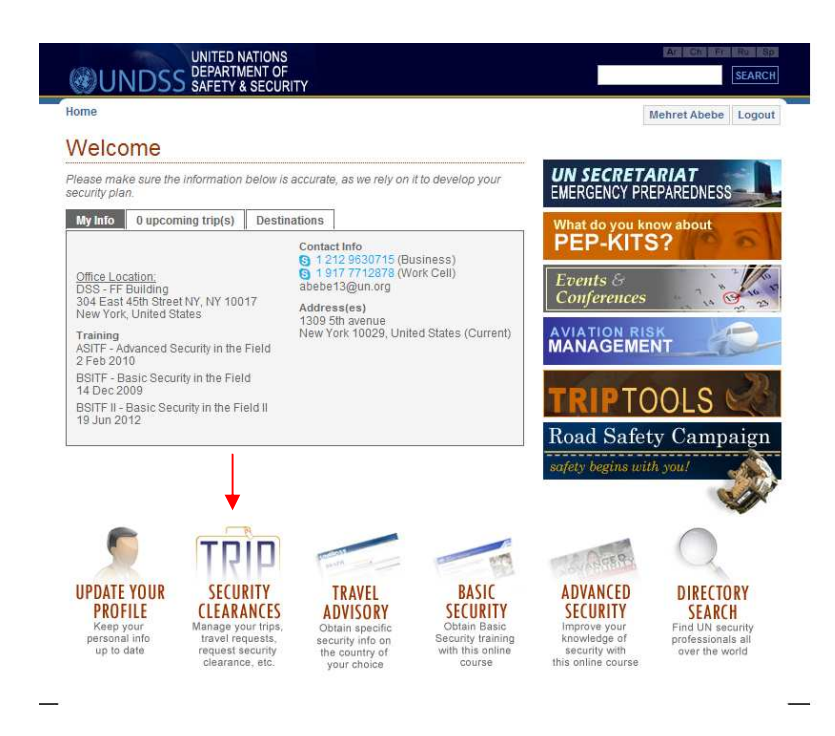

ragency Relations ployment Opportunities

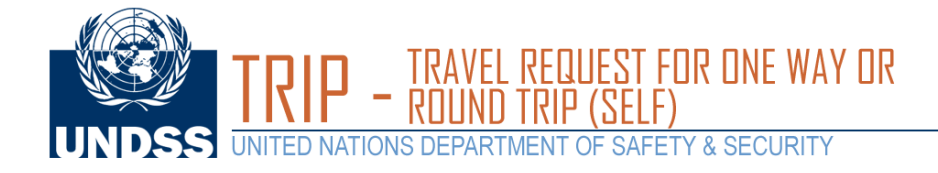

A new window will appear for you to select a travel type.

Segment"

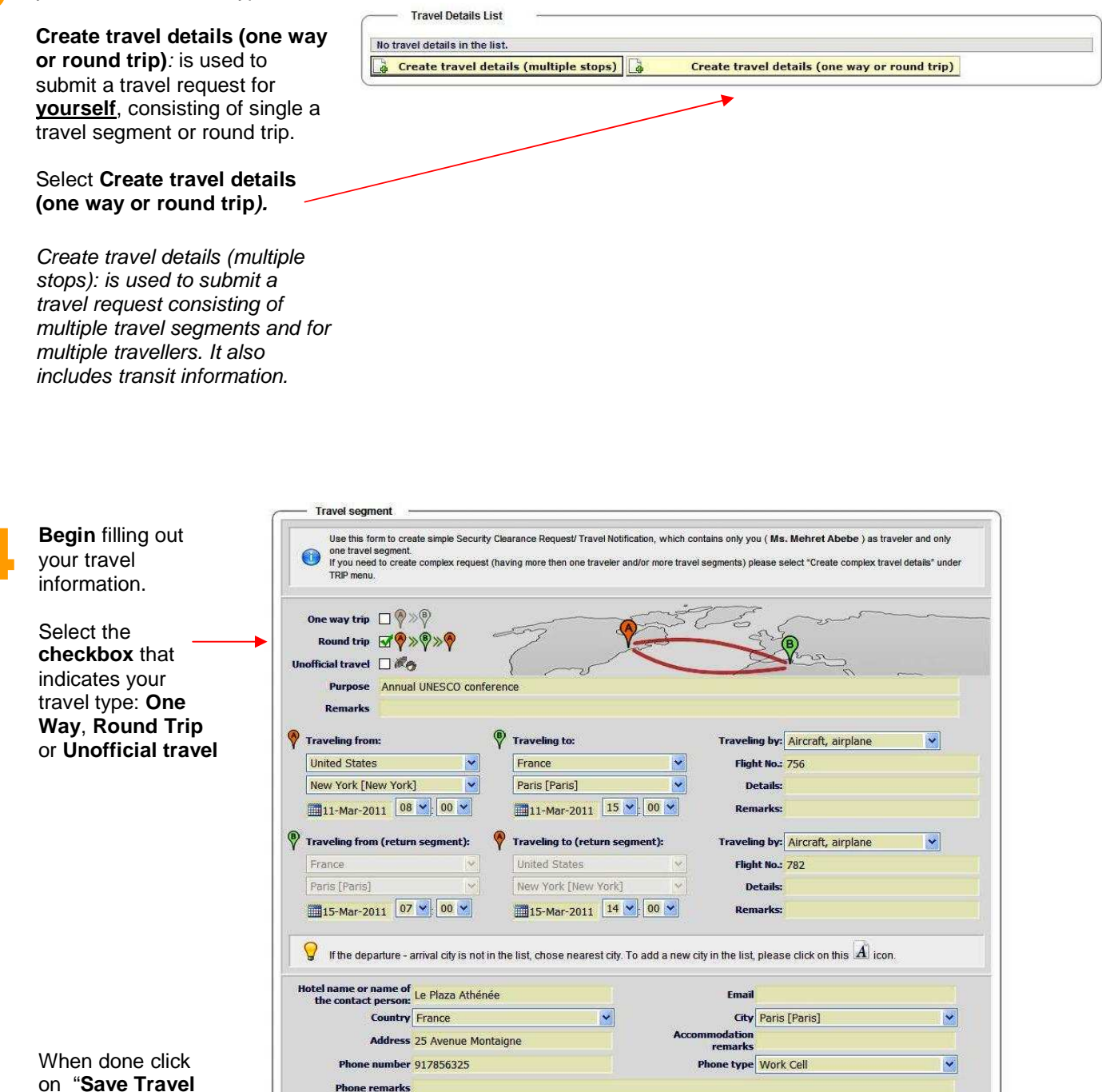

Failure to provide contact information may make it impossible to extend *in extremis* support to UN personnel and eligible family members in the event of an emergency.

marks

✓ Save travel segment

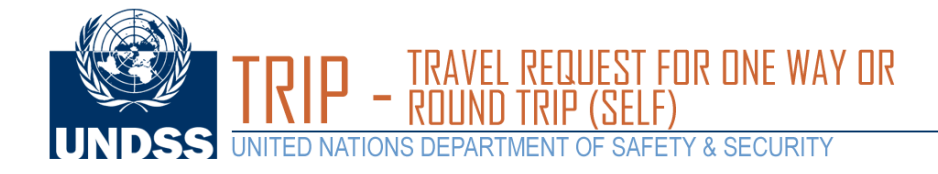

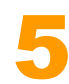

You will see a message that reads

"Your request has been successfully been sent."

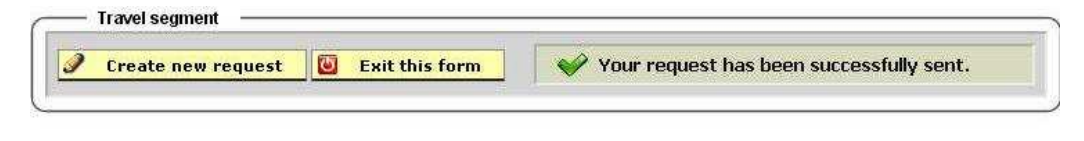

**<u>Note</u>**: You will also receive an automatic email message regarding your travel request.